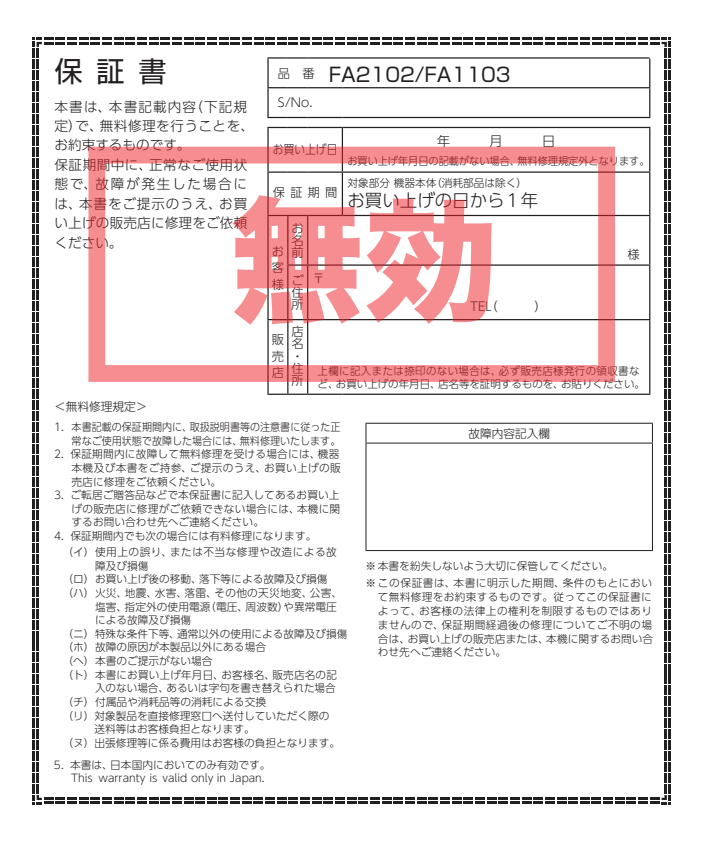

## Yupiteru

基礎知識

使ってみる

その他

監視レコーダー

## FA 2102 / FA 1103

## 取扱説明書

このたびは、ユピテルの監視レコーダーをお買い上げいただき、まことにありがとうございます。

本製品は、常時録画とトリガに対応したイベント記録を行います。

**HDR** (ハイダイナミックレンジ) 白トビや黒ツブレを抑え、 より明瞭な映像を記録します。

本機には SD カードが付属しておりません。別売品の SD カードをお買い上げの上ご使用ください。 初めてご使用の際は、専用ビューアソフトで必ず SD カー ドメンテ初期化を行ってから使用してください。 また、本機で使用する専用ビューアソフトは、弊社ホー ムページからダウンロードしてご使用ください。 (https://www.yupiteru.co.jp)

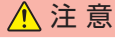

・電源 ON 時に SD カードの抜き差しを行わないで下さい。SD カードの 破損の原因となります。必ず電源 OFF 後、ステータスランプ、録画ラ ンプが 3 秒以上消灯したことを確認し、SD カードの抜き差しを行って ください。

株式会社ユピテル 〒108-0075東京都港区港南1-6-31

6SS2096-F

| 確認とご注意           |   |
|------------------|---|
| 安全上のご注意          | З |
| 使用上のご注意          | 6 |
| SD カードメンテ初期化する … | 9 |

#### 基礎知識

| 各部の名称と働き                                                                      | 10             |
|-------------------------------------------------------------------------------|----------------|
| 1. 付属品<br>2. 別売品                                                              | 12<br>12       |
| SD カードの装着 / 取り外し                                                              | 13             |
| 1. SD カードを本機に装着する<br>2. SD カードを本機から取り外す …                                     | 13<br>14       |
| レンズ交換方法 (FA1103) …                                                            | 15             |
| 1.取り外し                                                                        | 15             |
| 録画について                                                                        | 16             |
| <ol> <li>常時録画について</li> <li>イベント記録について</li> <li>上書きモード (OFF) について …</li> </ol> | 17<br>17<br>18 |

## 使ってみる

| 本機の取り付け                                                                                          | 19                                   |
|--------------------------------------------------------------------------------------------------|--------------------------------------|
| 1. 本機を取り付ける<br>2. 電源を接続する                                                                        | · 19<br>· 20                         |
| 専用ビューアソフトの<br>インストール                                                                             | 23                                   |
| 1. 専用ビューアソフトを<br>インストールする                                                                        | 23                                   |
| 動作テスト                                                                                            | 24                                   |
| 1.専用ビューアソフトでの準備         2.本機の準備         3.映像の確認         4.テスト記録の確認         5.画面説明         (二本する) | · 24<br>· 26<br>· 26<br>· 28<br>· 30 |
| 0. 冉生 9 つ                                                                                        | · 32                                 |

| 記録した録画ファイルを                                                                                                    |                                                                      |
|----------------------------------------------------------------------------------------------------|----------------------------------------------------------------------|
| 保存する                                                                                                    | 34                                                                   |
| 1. 静止画変換                                                                                                    | · 34<br>· 35                                                         |
| 専用ビューアソフトで<br>設定を変更する ・・・・・                                                                                                    | 37                                                                   |
| <ol> <li>記録設定</li> <li>日時設定</li> <li>ネットワーク設定</li> <li>SDカード情報</li> <li>SDカードメンテ初期化</li> <li>6. 録画データ削除</li> <li>7. 記録設定データ初期化</li> <li>8. 専用ビューアソフトを終了する・</li> </ol> | · 37<br>· 40<br>· 40<br>· 40<br>· 41<br>· 41<br>· 42<br>· 43<br>· 44 |
| ブラウザで本機を操作する …                                                                                                    | 44                                                                   |
| その他                                                                                                    |                                                                      |
| 録画ファイルの<br>読み出しについて                                                                                                    | 45                                                                   |
| 1. 専用ビューアソフトを使用せず<br>録画ファイルを再生する                                                                                                    | с<br>16                                                              |
|                                                                                                    | 40                                                                   |
| 故障かな?と思ったら                                                                                                    | 40<br>47                                                             |
| 故障かな?と思ったら<br>エラーメッセージ一覧                                                                                                    | 47<br>49                                                             |
| 故障かな?と思ったら<br>エラーメッセージ一覧<br>動作一覧                                                                                                    | 47<br>49<br>50                                                       |
| 故障かな?と思ったら<br>エラーメッセージ一覧<br>動作一覧<br>仕様                                                                                                    | 47<br>49<br>50<br>51                                                 |
| 故障かな?と思ったら<br>エラーメッセージ一覧<br>動作一覧<br>仕様<br>映像記録時間の目安                                                                                                    | 47<br>49<br>50<br>51<br>53                                           |
| 故障かな?と思ったら<br>エラーメッセージ一覧<br>動作一覧<br>仕様<br>映像記録時間の目安<br>1. イベント記録の記録件数目安<br>2. 記録可能時間の目安                                                                               | 47<br>49<br>50<br>51<br>53<br>. 53                                   |
| 故障かな?と思ったら<br>エラーメッセージ一覧<br>動作一覧<br>仕様<br>快像記録時間の目安                                                                                                    | 47<br>49<br>50<br>51<br>53<br>53<br>54                               |
| 故障かな?と思ったら<br>エラーメッセージ一覧<br>動作一覧<br>仕様                                                                                                    | 47<br>49<br>50<br>51<br>53<br>53<br>54<br>55                         |

## 安全上のご注意

ご使用の前に、この「安全上のご注意」をよくお読みのうえ、 正しくお使いください。ここに記載された注意事項は、製 品を正しくお使いいただき、使用する方への危害や損害を 未然に防止するためのものです。安全に関する重大な内容 ですので、必ず守ってください。

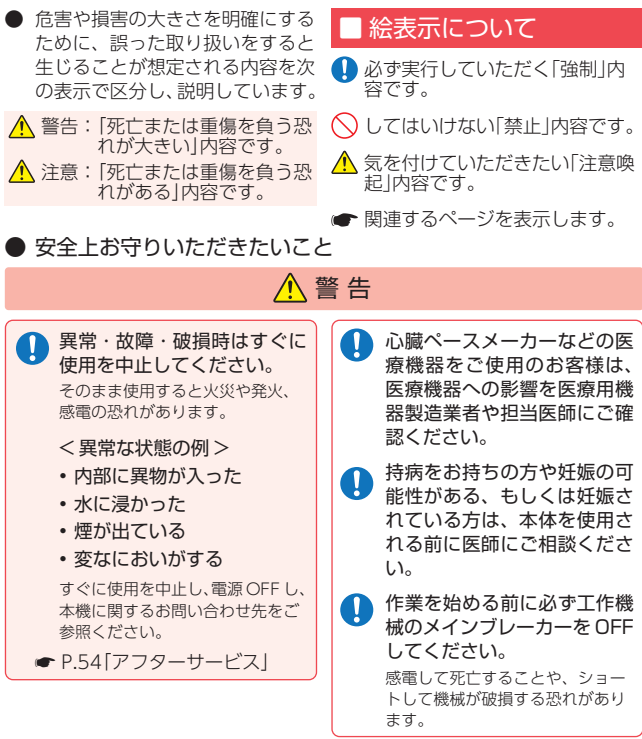

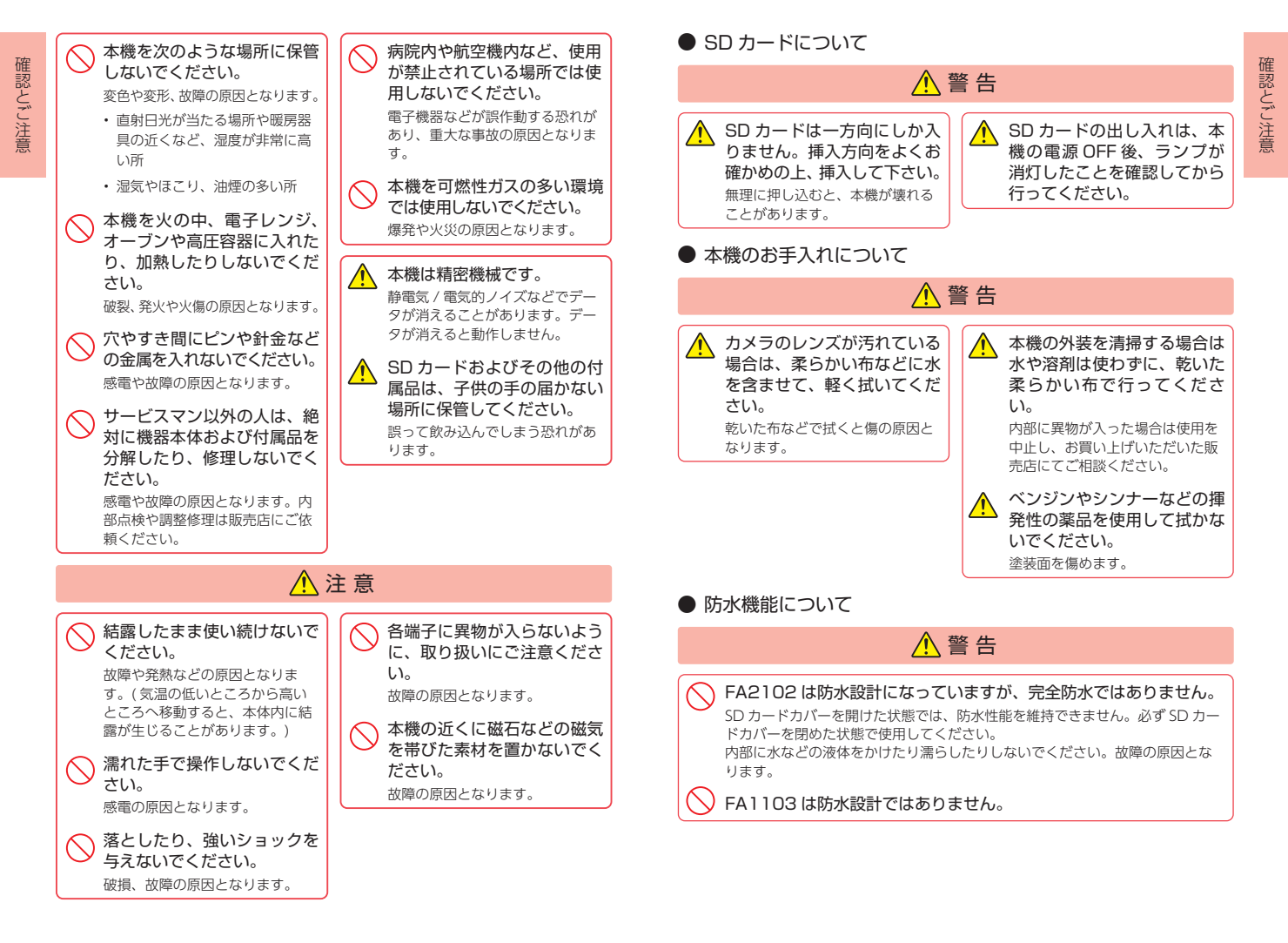

## 使用上のご注意

本機を取り付けたことによる、工作機器や設備などへの、 故障などの付随的損害について、当社は一切のその責任を 負いません。

- ・自然災害や火災、その他の事故、お客様の故意または過失、製品の改造 などによって生じた損害に関しては、当社は一切の責任を負いません。
- ・説明書に記載の使用方法およびその他遵守すべき事項が守られないことで生じた損害に関し、当社は一切の責任を負いません。
- ・本製品の取り付けによる変色・変形(跡が残る)に関し、当社では補償 いたしかねます。

| ■ 取り付けに関する注意                                                                                         | 他社製品との組み合わせに<br>関する注意                                                                        | タの破損<br>や書き込<br>能性があ                                              |
|----------------------------------------------------------------------------------------------------|----------------------------------------------------------------------------------------------|-------------------------------------------------------------------|
| 取り付けてください。<br>・本機の近くに GPS 機能を持つ製品を設置しないでください。誤動<br>作を起こす可能性があります。                                    | ・他社製品と組み合わせたときの動<br>作については保証しておりませ<br>ん。動作検証は行っておりません<br>ので、あらかじめご了承ください。                    | ・SD カー<br>源が切れ<br>ださい。<br>ドの挿<br>SD ガー                            |
| と、テレビ受信感度の低下、ちら                                                                                      | ■ 取り扱いに関する注意                                                                                 | なと、副<br>ります。                                                      |
| つき、ノイズの原因となる可能性<br>があります。<br>・本書に記載のある付属品や別売品<br>以外は使用しないでください。そ<br>れ以外を使用した場合の動作に関<br>しては保証いたしかねます。 | ・本機が汚れたときは、柔らかい布<br>でふいてください。ポリエステル<br>など静電気が起きやすいもの、ま<br>たベンジンやシンナー、化学雑巾、<br>洗剤は使用しないでください。 | <ul> <li>SD カーシュメキ<br/>構成され<br/>発生する<br/>セクタに<br/>ませんた</li> </ul> |
| ■ 撮影された映像について                                                                                        | ■ 保証に関する注意                                                                                   | 返される<br>が判断で                                                      |
| 本機は広角レンズを使用している<br>ため、映像の一部にゆがみや、影<br>が生じることがあります。これは、<br>広角レンズの特性であり、異常で<br>はありません。                 | ・本製品にはお買い上げから1年<br>間の保証が付いています。(ただ<br>し、電源ケーブルや消耗品は保証<br>の対象となりません。)                         | の記録で<br>不良セク<br>用いた<br>一度、フ<br>をお勧め<br>・SD カー                     |

#### ・SD カードは必ず別売品を使用し SD カードに関する注意 てください。市販品のSD カー ・SD カードの消耗に起因する故障 ドを使用すると、正常に録画で または損傷については、弊社は きない場合があります。 一切の責任を負いません。 ・本機を使用中にデータが消失し ・重要な録画データは、パソコン た場合でも、データなどの保証 に保存や DVD など別媒体での について、弊社は一切その責任 保管をお勧めします。 を自いません。 ・SD カードリーダーライターは、 ■ 録画についての注意 使用のSD カード容量に応じた ものを使用してください。容量 本機は連続で映像を記録します に対応していない SD カードリー が、すべての状況において映像 ダーライターを使用すると、デー の記録を保証するものではあり などにより、読み込み みが、できなくなる可 ません。 ・本機の故障や本機使用によって ます。 の取り出しは、必ず電 生じた損害、および記録された 映像やデータの消失、損傷、破 ている状態で行ってく ≤機の動作中に SD カー 損による損害については、弊社 は一切の責任は負いません。 /取り出しを行うと、 の破損やデータの消失 ・本機で録画した映像は、使用目 的、使用方法によっては、被写 動作を起こす場合があ 体のプライバシーなどの権利を 侵害する場合がありますが、弊 ドは NAND 型フラッ 社は一切の責任を負いません。 リとコントローラから ・映像を正常に録画するため、カ ており、不良セクタが 場合があります。不良 メラのレンズは常に清潔にして はデータが書き込まれ ください。 データの記録が繰り ・本機は精密な電子部品で構成さ と、不良ヤクタの位置 れており、下記のような取り扱 きなくなり、見かけ上 いをすると、データが破損する 能領域が減少します。 恐れがあります。 タを修復し安定して使 ※本体に静電気や電気ノイズが くため、1~2週間に 加わった場合。 ォーマットを行うこと ※水に濡らしたり、強い衝撃を します。 与えた場合。 は消耗品ですので、定 ※パソコンの操作時に誤った取 扱を行った場合。 期的に新品への交換をお勧めし ます。長期間使用になると、不 良セクタの多発などにより正常 に記録できなくなる場合や SD カードエラーになり使用できな

い場合があります。

本機は、電波法に基づく小電力 データ通信システム無線設備と して技術基準適合を受けていま す(受けた部品を使用していま す)。したがって、本機を使用 するときに無線局の免許は必要 ありません。

■ 電波干渉について

日本国内のみで使用してくだ さい。海外で使用すると各国 の電波法に抵触する可能性が あります。

- ・本機の使用周波数帯(2.4GHz)では、電子レンジなどの産業・科学・医療用機器のほか、工場の製造ラインなどで使用されている移動体識別用の構内無線局(免許を要する無線局)、および特定小電力無線局(免許を要しない無線局)、およびアマチュア無線局(免許を要する無線局)が運用されています。
- 本機を使用する前に、近くで移 動体識別用の構内無線局および特定小電力無線局並びにアマ チュア無線局が運用されていないことを確認してください。
- ・万一、本機から移動体識別用の 構内無線局に対して有害な電波 干渉の事例が発生した場合には、 速やかに周波数を変更するか、 または電波の発射を停止した上、 本機に関するお問い合わせ先に ご連絡いただき、混信回避の処 置などについてご相談ください。

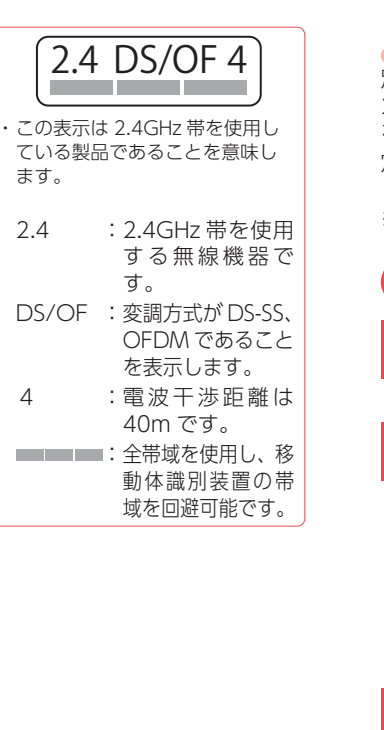

## SD カードメンテ初期化する

別売品の SD カードをお買い上げ後初めて使用する際、また、1~2週間に一度、必ず専用ビューアソフトで SD カードメンテ初期化 を行ってください。

定期的に SD カードメンテ初期化を行わないと、エラーの原因になります。

※ SD カードメンテナンス初期化は管理者権限で専用ビューアソフトを起動 して行ってください。

## SD カードメンテ初期化の手順

1 専用ビューアソフトをインストールしたパソコ ンに SD カードを挿入する

専用ビューアソフトインストール方法 ( 🖝 P.23)

MENU) をクリックし、[設定]の[機種 選択]から[FA2102/FA1103]を選択する

| 設定(1)        | 三路(1)            |                           |
|--------------|------------------|---------------------------|
| インフォメーション(!) | 機種選択( <u>M</u> ) | FA2102/FA1103( <u>A</u> ) |
| 終了(凶)        | 再生画面ツール(D)       |                           |
|              |                  |                           |

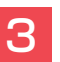

2

● (記録設定)をクリックし、[DRIVEREC1] を選択し、[OK] をクリックする

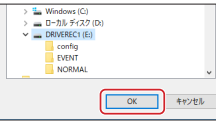

4

[SD カードメンテ初期化]をクリックする

| SDカードメンテ初期化 | 録画デー対応   | 設定初期化 |
|-------------|----------|-------|
|             | SDカードへ保存 | キャンセル |

完了のお知らせを確認後、SD カードをパソコンから抜き 本機に装着し、使用してください。

## 各部の名称と働き

本取扱説明書では特に記載がない限り FA2102 の挿絵を使用し、説明します。

## ⚠ 注意

- 本機の microUSB コネクタは USB 端子ではありません。故障の原因となりますので、本機をパソコンなど他の機器の USB 端子と接続しないでください。
- ・本機は USB 端子からの給電には対応しておりません。USB 端子を使って、本機へ電源を供給しないでください。
- 本機の microUSB コネクタにケーブルを無理やり押し込むと、本機が 破損する恐れがあります。

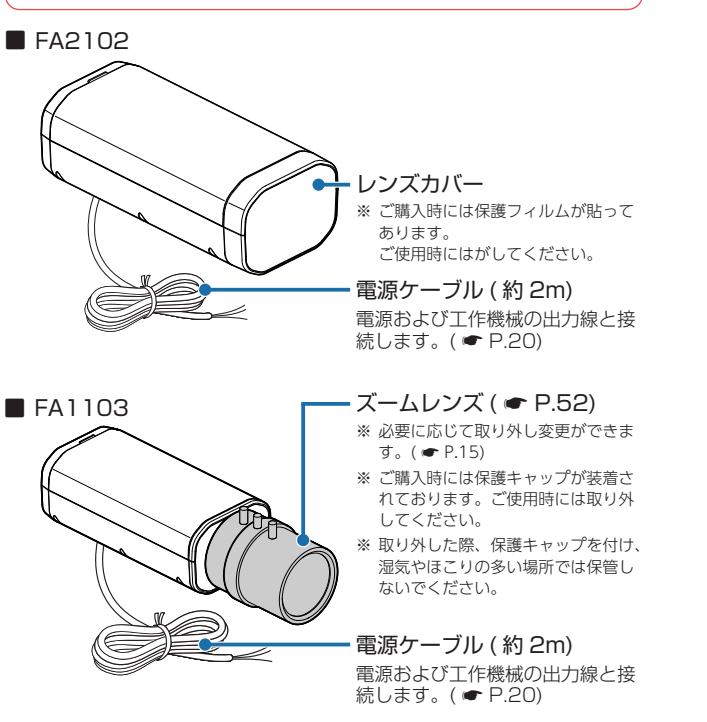

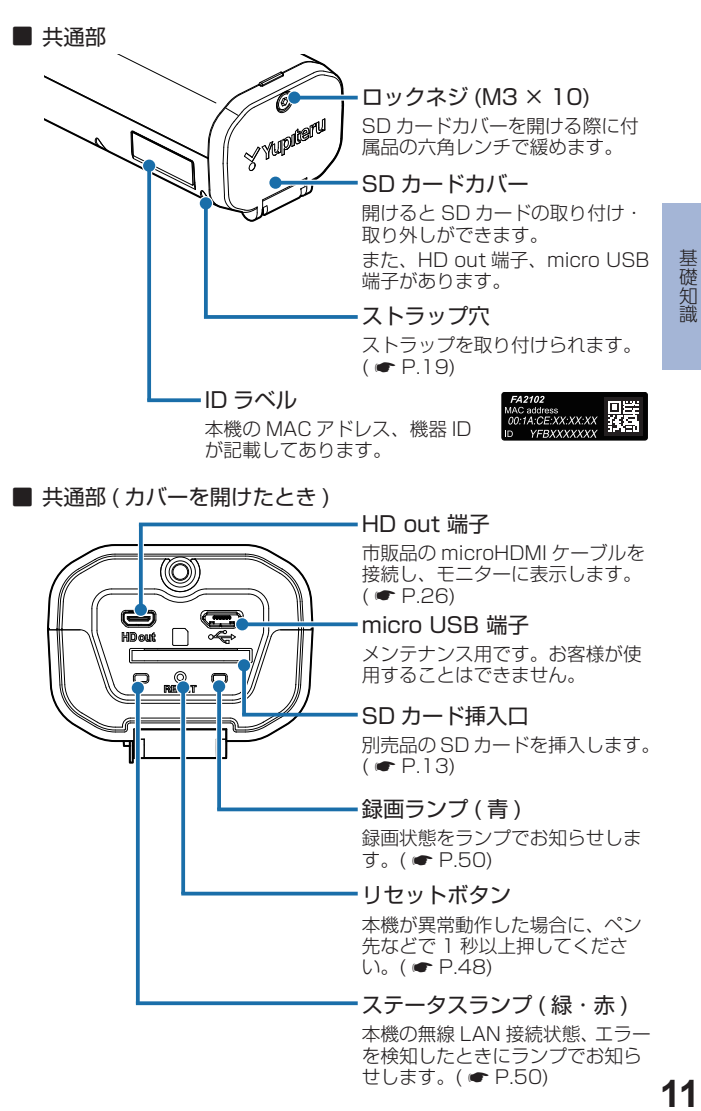

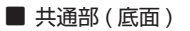

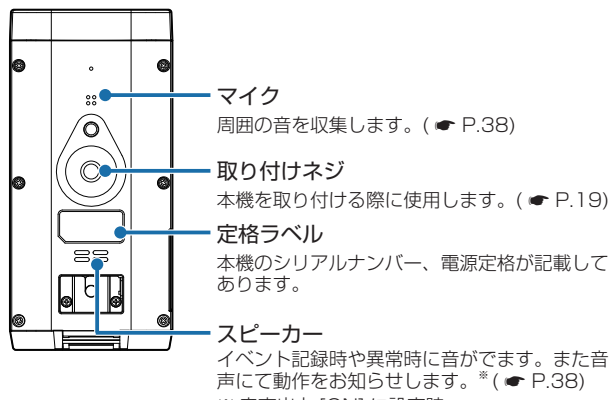

※ 音声出力 [ON] に設定時

## 1. 付属品

ご使用前に付属品をお確かめください。

| 取扱説明書 · | 保証書 | (本書)・ | • • • • • • | <br> | 1 |  |
|---------|-----|-------|-------------|------|---|--|
|         |     |       |             |      |   |  |

| 六角レンチ (2.5mm) ・・・・・    | •• |
|------------------------|----|
| SD カードカバーを開閉する際に使用します。 |    |

### 2. 別売品

| ■ 16GB SD カード OP-SD16F   | 本体 5,500 円  |
|--------------------------|-------------|
| ■ 32GB SD カード OP-SD32F   | 本体 11,000 円 |
| ■ 64GB SD カード OP-SD64F   | 本体 19,800 円 |
| ■ 128GB SD カード OP-SD128F | 本体 33,000 円 |
| ■ AC アダプター OP-E856       | 本体 4,950 円  |

## SD カードの装着 / 取り外し

## 1. SD カードを本機に装着する

1-1 本機を電源 OFF する

ステータスランプ、録画ランプが消灯していることを確認 してください。

1-2 付属の六角レンチでロックネジを緩め、SD カードカバーを開ける

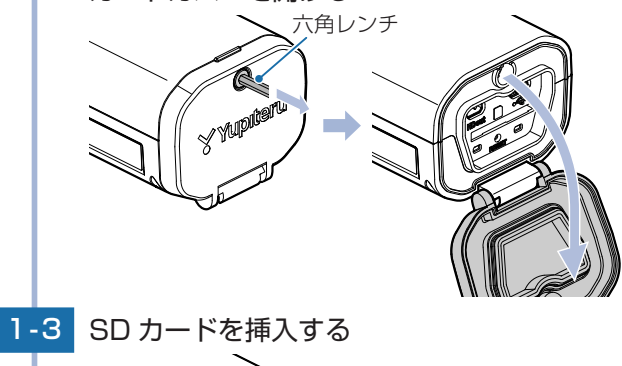

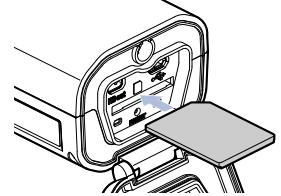

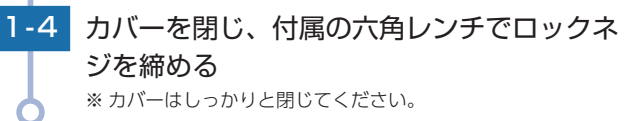

基礎知識

## 2. SD カードを本機から取り外す

2-1 本機を電源 OFF する

ステータスランプ、録画ランプが消灯していることを確認 してください。

2-2 付属の六角レンチでロックネジを緩め、SD カードカバーを開ける

# 7.

基礎知識

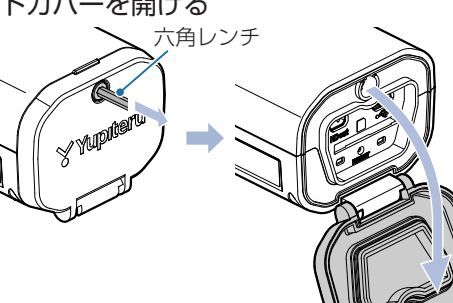

2-3 SD カードを押し込み、SD カードが少し飛び出してから引き抜く

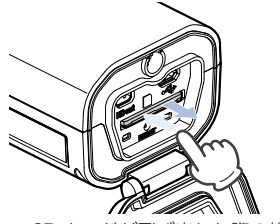

※ SD カードが飛び出した際の紛失にご注意ください。

## レンズ交換方法 (FA1103)

FA1103 は市販品のレンズと交換することができます。 ※本章では付属のレンズの取り外し方法を説明します。 使用できるレンズマウントは CS マウントです。

## 1. 取り外し

1-1 ズームリング部をつかみ矢印の方向に回す

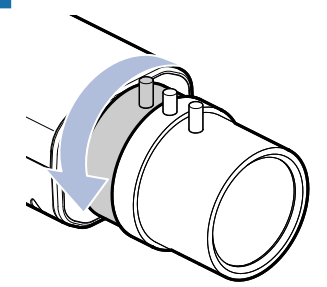

付属のズームレンズにはマウントのスリップ機能が付いて います。矢印の方向に回して引っかかるような感触がして から、さらに矢印の方向に回してください。

※取り外す際、レンズ部に触れないようにしてください。

※取り外し後、レンズに付属しているキャップを装着し保管し てください。

※ レンズを取り外した状態で、CMOS センサに触れないでくだ さい。また、本体とレンズ内にホコリなどが入らないよう注 意してください。

取り付けは取り外しと逆の手順となります。

## 録画について

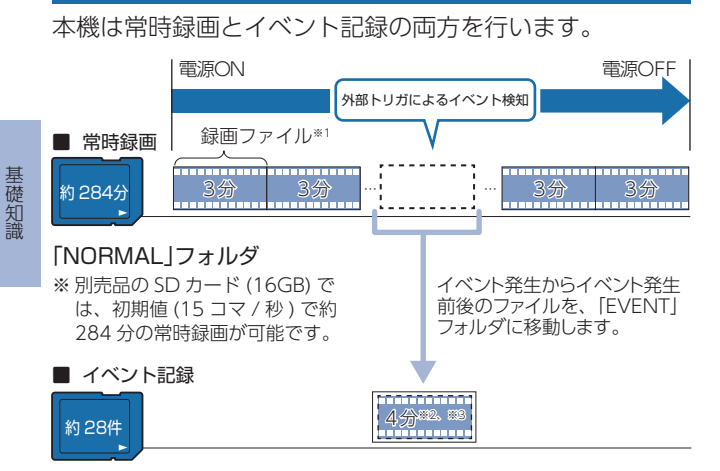

#### 「FVFNT フォルダ

- ※ 別売品の SD カード (16GB) では、初期値 (15 コマ / 秒、イベント前:3 分・イベント後:1分、常時録画最小記録時間10分)で約28件のイベン ト記録が可能です。録画コマ数、イベント記録時間、常時録画最小記録時 間は設定から変更できます。( ● P.37)
- ※1:録画ファイルの構成は、録画コマ数によって異なります。上記は初期値 (15 コマ / 秒) での録画ファイル構成です。
- ※2: イベント発生のタイミングによって移動するファイルが異なります。

例:初期値(15コマ/秒、イベント前3分、イベント後1分)の場合 イベント発生のタイミングが3分以上 イベント発生のタイミングが5分以上 5 分未満 6 分未満 0分 0分 3分 6分 9分 3分 6分 9分 1 2 3 2 3

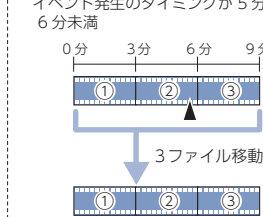

- ※3:イベント記録時間は変更できます。4分(イベント前:3分・イベント後:1)
- ・初期値では SD カードがいっぱいになると、古い録画から上書 きして録画を続けます。設定により上書き時の動作を変更する ことができます。( **●** P.39)
- ・SD カード未挿入時や異常時、または SD カードエラーが起き た場合は映像を記録することができません。

## 1. 常時録画について

本機の雷源 ON から雷源 OFF までの映像を SD カードに録画します。

#### ・録画ファイル構成

初期値(15コマ/秒)で1ファイルあたり約3分で生成します。 ※録画ファイル構成は、録画コマ数によって異なります。

#### ・録画可能時間

初期値(15コマ/秒)で、別売品のSDカード(16GB)に約 284 分の常時録画が可能です。SD カード容量によって録画可 能時間は異なります。(● P.53)

#### ・上書きモード

初期値では [上書きモード] が [ON(常時 + イベント)] のため、 284 分以降も古いファイルから上書きして録画します。上書き 動作は設定によって異なります。(● P.39)

## 2. イベント記録について

外部トリガの信号入力があると、録画ランプ(青)が点滅し、1デー タ単位の映像を SD カードの専用フォルダに移動します。

| ・録画ファイル構成                              |
|----------------------------------------|
| イベントの発生前後を含む録画ファイルを常時録画フォルダか           |
| ら移動します。                                |
| ※イベント記録の記録時間は、設定から変更できます。<br>( ☞ P.39) |

#### ・最大記録件数

別売品の SD カード (16GB) に初期値 (15 コマ / 秒) で約 28 件のイベント記録が可能です。

SD カード容量によって最大記録件数は異なります。 ( ₱.53)

#### ・上書きモード

初期値では「上書きモード」が[ON(常時+イベント)]のため、 記録件数が28件を超えても古いファイルから上書きして録画し ます。上書き動作は設定によって異なります。イベントの発生前 後を含む録画ファイルを常時録画フォルダから移動します。 ※イベント記録の記録時間は、設定から変更できます。 (● P.39)

#### ■ 外部トリガ設定

初期値は[シングルトリガ]に設定されています。

#### ・シングルトリガ

※ イベント記録中に発生したトリガはすべて無効になります。 ※ 専用ビューアのタイムラインにも表示されません。

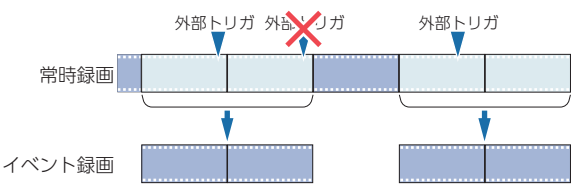

#### ・マルチトリガ

発生したイベント記録をすべてイベントフォルダに移動します。

## 3. 上書きモード (OFF) について

上書きモード (OFF) にすると、データ容量の上限に達した場合、 録画ランプ(青)が消灯し、各記録方法での録画を停止します。 ※初期値は、「ON(常時+イベント)」です。

※ 常時録画とイベント記録で SD カードがいっぱいになると常時録画を停止 します。常時録画が停止するとイベント記録もできなくなります。

## 本機の取り付け

#### 取り付け時の注意

天井などで吊り下げて使用する場合、専用ビューアソフト で記録設定の映像の回転を [180 度 ] に設定してください。 ( ← P.38)

※本機は、横向きの取り付けには対応しておりません。予めご了 承ください。

## 1. 本機を取り付ける

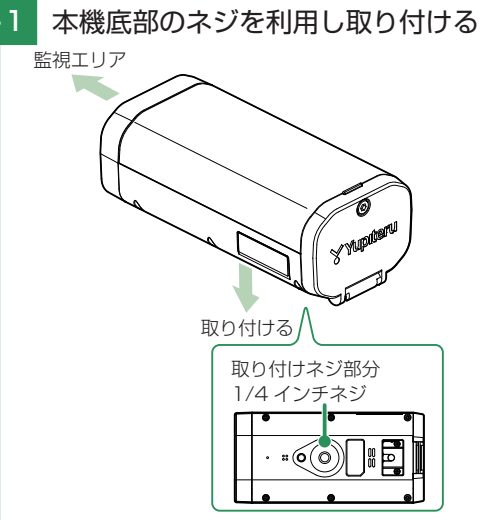

※ レンズが監視エリアを向くように取り付けてください。
※本体のストラップ穴を使って、市販品のストラップなどで落下 防止の対策をしてください。本体落下による故障に対しては、 一切の責任を負いません。

#### < ストラップの取り付け方> 右図のようにストラップを取り付 けてください。

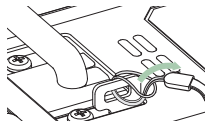

19

基礎知識

## 2. 電源を接続する

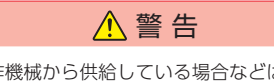

 本機の電源を工作機械から供給している場合などは、作業を始める前に 必ず工作機械のメインブレーカーを OFF してください。感電して死亡 することや、ショートして工作機器が破損する恐れがあります。

- ・ケーブルが長い場合は、切断して調整してください。
- ・接続イメージ例を参考に接続してください。( P.21)
- ・工作機械の振動などで配線が外れないようにしっかりと接続してください。

#### ■ ケーブル構成

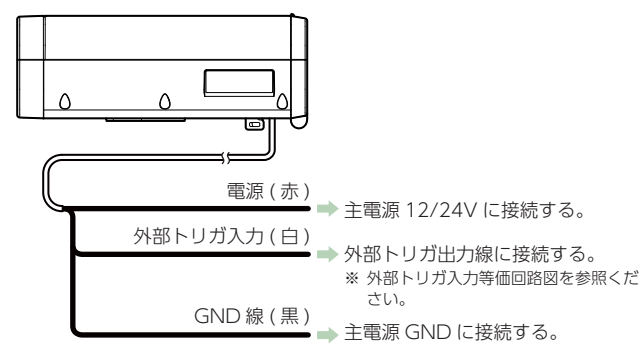

#### ■ 外部トリガ入力等価回路図

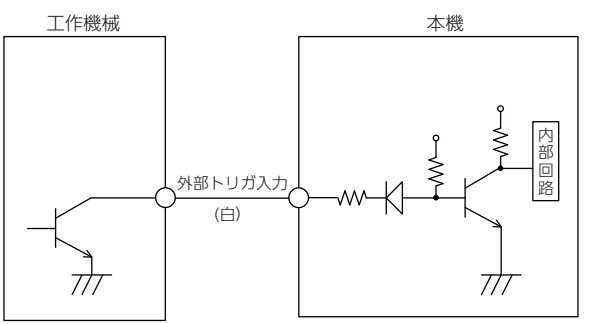

#### ■ 外部トリガ信号の入力仕様

外部トリガ出力は、5mA以上の電流を引き込んでください。

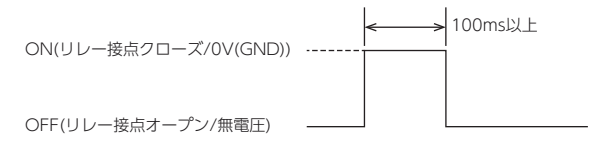

#### ■ 接続イメージ例

・リレー出力

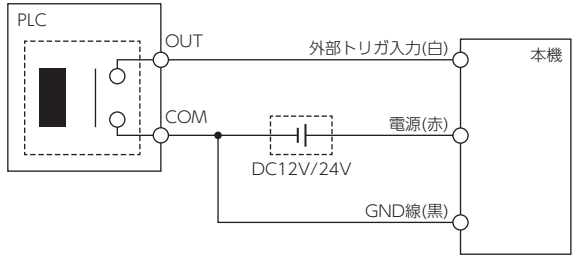

トランジスタ出力 [シンクタイプ (NPN オープンコレクタ)]
 ※ PLC が ON する際に、OUT-COM 間の電圧が 0.5V 未満になる接点を使用す

※ PLC が ON する際に、 OU I-COM 間の電圧が 0.5V 未満になる接点を使用す る必要があります。 0.5V 以上の場合、接点の検出が正しく行われません。

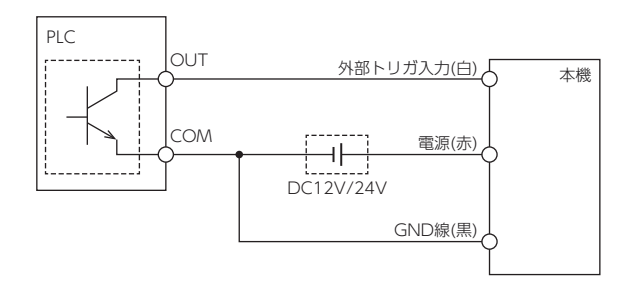

・トランジスタ出力 [シンクタイプ (PNP オープンコレクタ)]

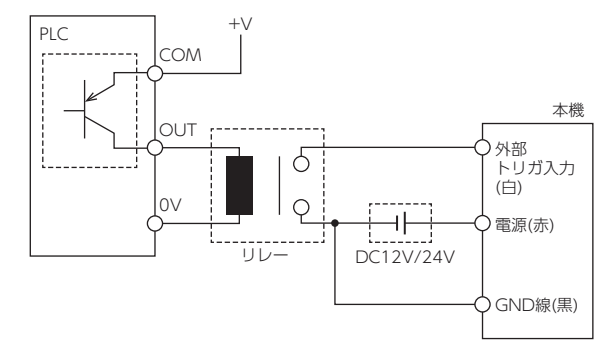

■ ケーブルの切断

本機のケーブルが長い場合は、切断することができます。

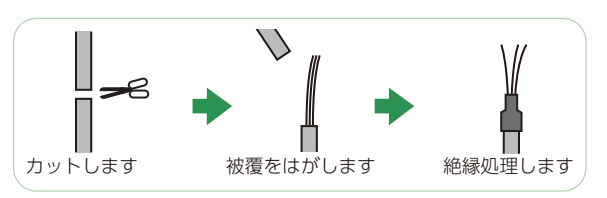

## 専用ビューアソフトのインストール

本機で記録した映像は、専用ビューアソフトを使いパソコンで見ることができます。対応 OS や動作環境に関する最新情報は、弊社ホームページをご確認ください。

※本体とパソコンを、直接 USB ケーブルなどで接続しないでください。

- ※ 本体から SD カードを取り出して、SD カードをパソコンと接続してください。
- ※動作環境のすべてのパソコンについて動作を保証するものではありません。
  ※お使いになるパソコン環境によっては正しく再生されなかったり、正しく動作しない場合があります。あらかじめご了承ください。
- ※ CPU やメモリが動作環境に満たない場合、再生時の動作が遅くなること があります。

#### 1. 専用ビューアソフトをインストールする

弊社ホームページより専用ビューアソフトをダウンロードし、インストールを行ってください。

- ※ インストール方法は、弊社ホームページをご確認ください。 http://www.yupiteru.co.jp
- ※ 誤って専用ビューアソフトを削除した場合、または OS やシステムのアップデートにより正常に動作しなくなった場合は、弊社ホームページより最新の専用ビューアソフトをインストールしてください。
- ※ Windows アップデートなどにより専用ビューアソフトが、正しく動作しない場合があります。あらかじめご了承ください。

## 動作テスト

ご使用になる前に、必ず下記の手順で動作テストを行って ください。テストを行わない場合、正常に動作しない場合 があります。

#### 1. 専用ビューアソフトでの準備

1-1

[PC Viewer Type L] アイコンをダブルクリッ クする

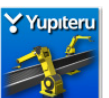

専用ビューアソフトが起動します。

※専用ビューアソフトをインストールする際、デスクトップ上 にアイコンを作成できます。

1-2 パソコンに本機で使用する SD カードを挿入 する

> MENU (MENU)をクリックし、[設定]の[機種 選択]から[FA2102/FA1103]を選択する

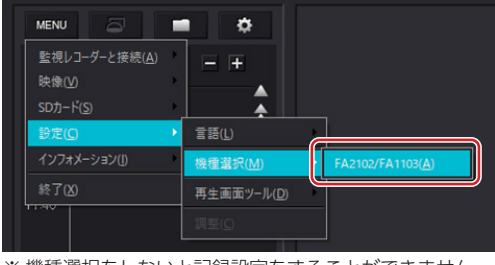

※ 機種選択をしないと記録設定をすることができません。

1-4 (記録設定)をクリックし、[DRIVEREC

|     |    | 1] を選択し、[OK] をクリックする                                                                                                    |
|-----|----|----------------------------------------------------------------------------------------------------|
|     |    | フォルダーの参照         ×                                                                                                    |
|     |    | SDカードまたは、パックアップフォルダを選択してください                                                                                                    |
|     |    | >     〒スクトップ       >     ■ 30 オブジアト       >     ■ ドキュント       >     ■ ドキュント       >     ■ ビグチ       >     ■ ビグチャ       >     ■ ローカル ディスク (x)        ■ DATMERCT (E)        ■ Config        ■ VEINT       NORMAL     ▼ |
| 1 - | 5  | [SD カードメンテ初期化 ] をクリックする                                                                                                    |
|     |    |                                                                                                    |
|     |    |                                                                                                    |
| 1 - | -6 | パソコンから SD カードを取り出す                                                                                                    |
|     | 5  |                                                                                                    |

1-3

#### 2. 本機の準備

2-1 SD カードカバーを開ける
 2-2 専用ビューアソフトで SI

2 専用ビューアソフトでSDカードメンテ初期 化済みのSDカードを挿入する 本機の電源OFF(ランプが全て消灯)を確認して、SDカードを挿入してください。 \* SDカードメンテ初期化を行っていないSDカードを挿入しても、正しく動作しません。

#### 3. 映像の確認

映像を確認するには、二つの方法があります。
・専用ビューアソフトを使用する。(● P.28)
・HD out 端子を使用し、映像をモニターに映し出す。
※ HD out 端子を使用し、モニターに映像を映し出すには、市販品のモニター、micro HDMI ケーブルが必要になります。

3-1 本機とモニターを micro HDMI ケーブルで
 接続する

**3-2** モニターを電源 ON する

#### 3-3 本機を電源 ON する

本機に電源が供給されると録画ランプ(青)が点灯し、 録画が開始されます。

※ 録画ランプが点灯しない場合は、 ♥.47「故障かな?と 思ったら」をご参照ください。

| ステータスランプ | 録画ランプ             |
|----------|-------------------|
| 動作中      | 常時録画中             |
| 消灯       | (青)               |
|          | 外部トリガイベント発生時      |
|          | (青) 🗕 消 🗕 消 🗕 消 🗕 |
| 非動作中     | 録画停止中             |
| 消灯       | 消灯                |

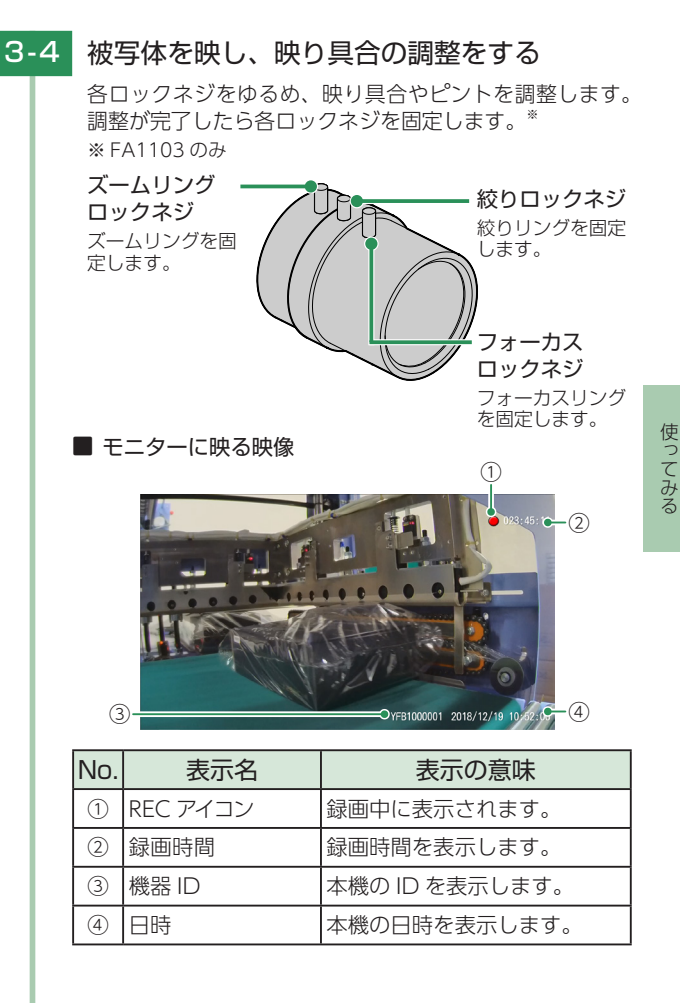

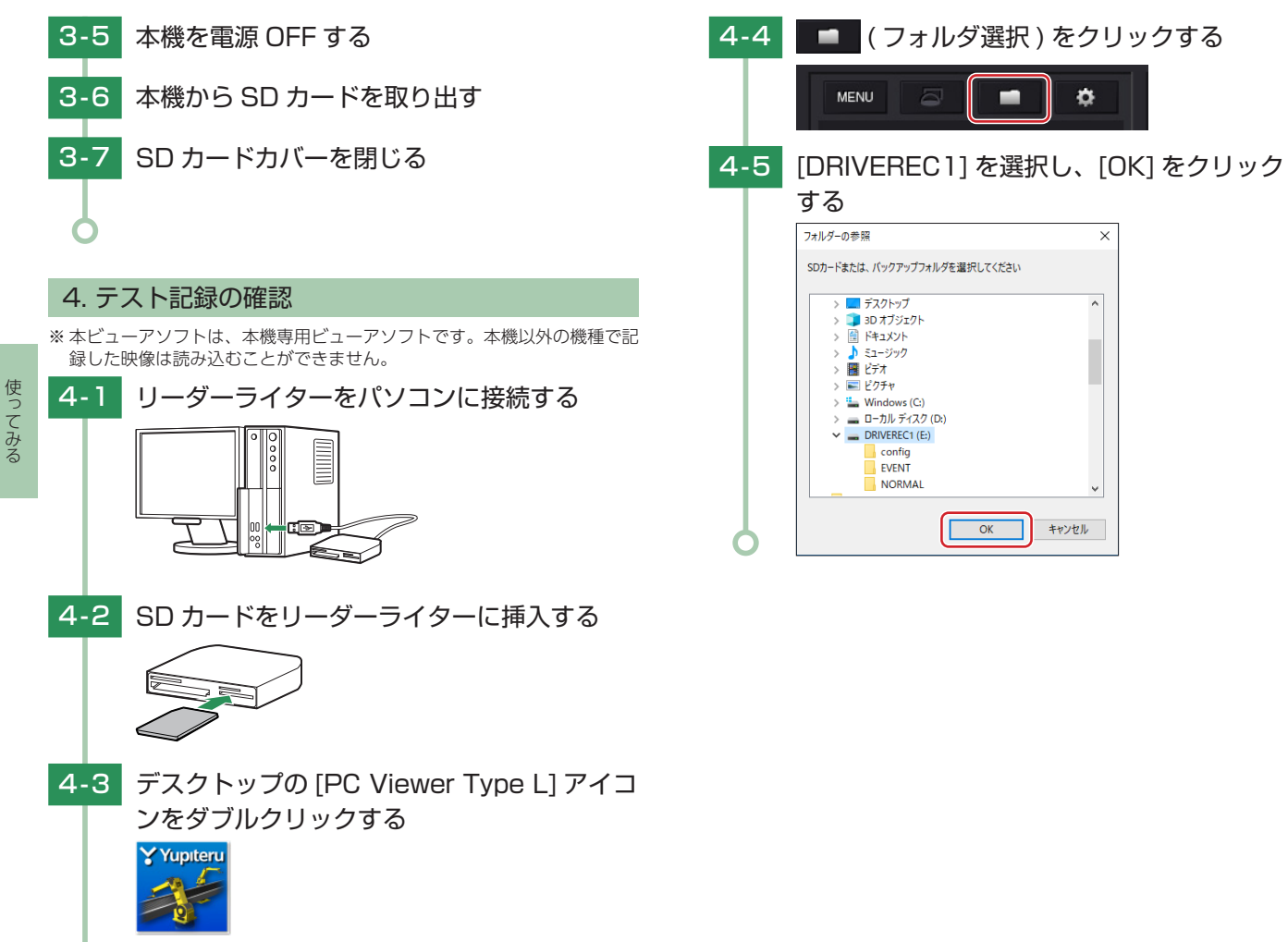

専用ビューアソフトが起動します。

28

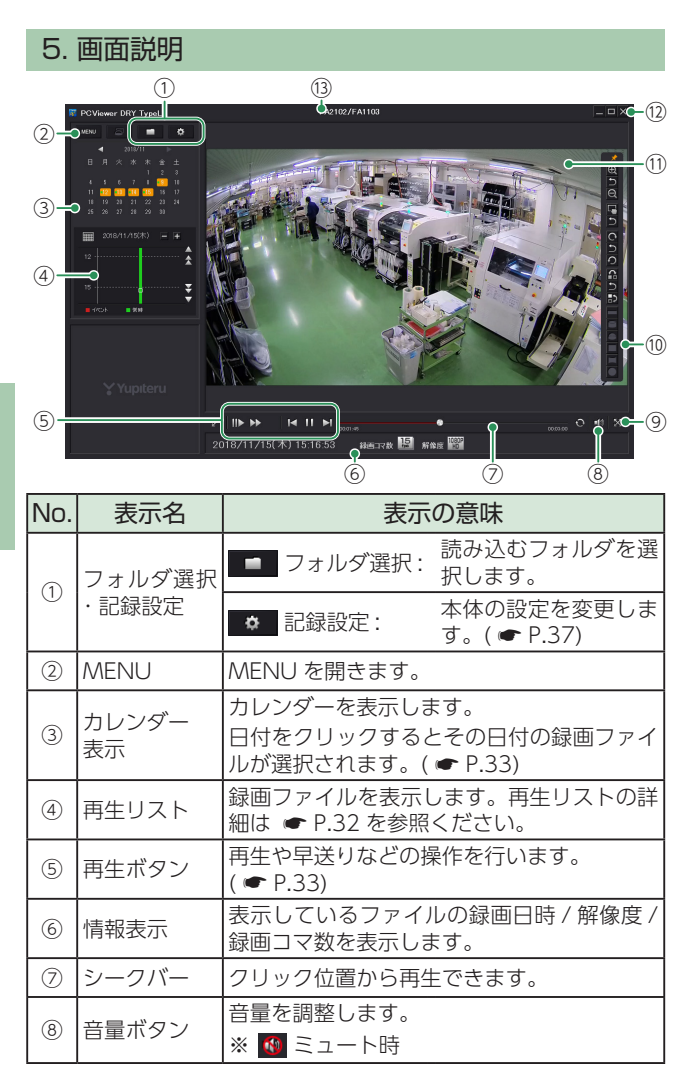

| No.  | 表示名                        | 表示の意味                            |                                                    |  |
|------|----------------------------|----------------------------------|----------------------------------------------------|--|
| 9    | ウィンドウ<br>サイズ切替             | 映像の <mark>≥</mark> 全画面表<br>替えます。 | 示 / 迷 標準表示を切り                                      |  |
|      |                            | € 拡大                             | 表示画面の中央を基準に<br>画像を200%拡大します。                       |  |
|      |                            | ♀ 縮小                             | 表示画面の中央を基準に<br>画像を 50% 縮小します。                      |  |
|      |                            | ≝ 画面拡大 <sup>* 2</sup>            | マウスの左ボタンでド<br>ラッグし、表示させた<br>い部分を拡大します。             |  |
|      |                            | □ 画面移動 <sup>※ 2</sup>            | マウスの左ボタンでド<br>ラッグし、表示させた<br>い部分まで移動します。            |  |
| 10   | 再生画面<br>ツール <sup>* 1</sup> | ● 時計周り回転                         | 1クリックで時計回り<br>に 90°ずつ回転し、押<br>し続けると 1°ずつ回転<br>します。 |  |
|      |                            | の反時計周り回転                         | 1クリックで反時計回<br>りに90°ずつ回転し、<br>押し続けると1°ずつ回<br>転します。  |  |
|      |                            | ☐ 左右反転                           | 左右を反転します。                                          |  |
|      |                            | ₽ 上下反転                           | 上下を反転します。                                          |  |
|      |                            | ら 元に戻す                           | 各操作をそれぞれ元の<br>状態に戻します。                             |  |
| 11   | 表示エリア                      | 選択した録画ファイ                        | レの映像を表示します。                                        |  |
|      |                            | _ 最小化                            | ウィンドウを最小化し<br>ます。                                  |  |
| 12   | プログラム                      | □ 最大化<br>□ 元に戻す                  | ウィンドウを最大化 /<br>元に戻します。                             |  |
|      |                            | 🗙 閉じる                            | ソフトを終了します。                                         |  |
| (13) | 機種名                        | 現在選択中の機種を                        | 表示します。                                             |  |

 ※1:「再生画面ツール」は、自動的に隠すことも可能です。[MENU] → [ 設定] → [再生画面ツール] → [自動的に隠す]を選択することで自 動的に隠すこともできます。自動的に隠す設定で再生画面ツールを表 示する場合は、再生画面ツールが表示される付近にマウスのカーソル を近づけると表示されます。
 ※2: クリックすると[画面拡大]と[画面移動]が切り替わります。

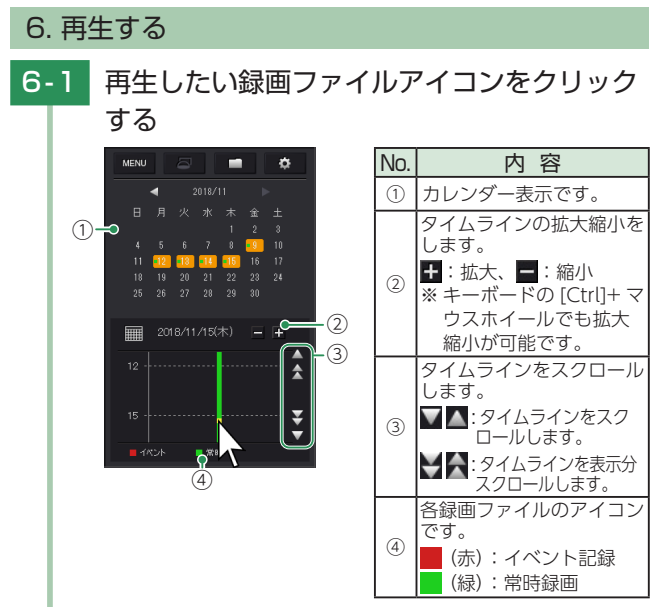

再生したい録画ファイルアイコンにカーソルを持っていく と黄色になります。

※ 日付を指定して録画ファイルを再生することもできます。

## 6-2 サムネイルをクリックする

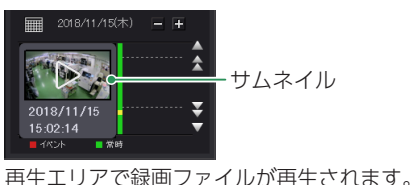

■ ( カレンダー ) 表示

・クリックするとカレンダーの表示、非表示を切り替えます。

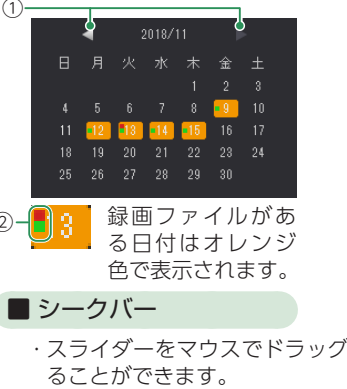

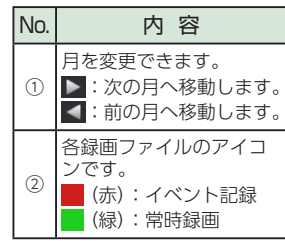

・スライダーをマウスでドラッグすると任意の場所から再生することができます。

シークバー上に 🚦 でイベント記録発生ポイントを表示します。

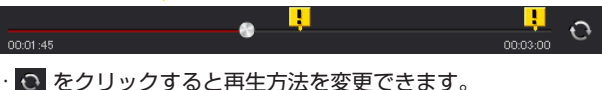

- で、クラッククタると再生力法を変更してより。

   ・連続再生(録画ファイルの最後まで再生すると、再生リストの
   次の録画ファイルを再生します。)
- ・リピート再生(録画ファイルの最後まで再生すると、同じ録画ファ イルを再び最初から再生します。)
- :一回再生(一回だけ再生します。録画ファイルの最後まで再生し、 停止します。)

#### ■ 再生ボタン

- ・録画ファイルの再生や早送りやスロー再生を行うときは、各ボ タンをクリックしてください。

  - ▶ / 📗 : 再生ボタン / 一時停止ボタン
  - ▶ :早送りボタン (×2、×4、×8倍速で再生することができます。)
  - ILL : スロー再生ボタン (× 1/2、× 1/4、× 1/8 倍速で再生することができます。)
  - 🗲 / Ы:次、または前のファイルに移動します。

使ってみる

32

## 記録した録画ファイルを保存する

#### 1. 静止画変換

表示エリアに表示されている録画ファイルを JPEG 形式の 静止画に変換して保存できます。

- 1-1 再生リストの静止画変換したい録画ファイル をクリックする
- 1-2
   録画ファイルを再生し、静止画変換したい箇

   所で一時停止する

ー時停止方法 ( ☞ P.33 「再生ボタン」)

1-3 [MENU] → [映像]から[静止画変換]をク
 リックする

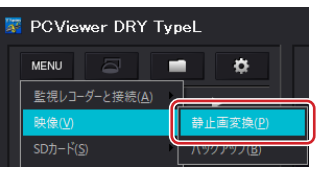

1-4 [表示中の静止画]または[コマ数指定(選択 した静止画から)]を選択し、保存先を指定し [スタート]をクリックする

| 1.1.2.2.19                                          |                                                                                                    | ^       |
|-----------------------------------------------------|----------------------------------------------------------------------------------------------------|---------|
| 保存する場所                                              | ñ                                                                                                    |         |
| C:¥Users                                            |                                                                                                    | 参照      |
| 0.45                                                |                                                                                                    |         |
| <ul> <li>●表示<sup>□</sup></li> <li>○ つつぎれ</li> </ul> | 200時1上版<br>NSTY(2014年1月 19月1日 19月1日 19月1日 19月1日 19月1日 19月1日 19月1日 19月1日 19月1日 19月1日 19月1日 19月1日 19月1日 19月1日 19月1日 19月1日 19月 |         |
| O JYM                                               | BUTORACO/CBATERENIA)                                                                                                    |         |
| 1                                                   | ↓ 秋間 30 コマ/秒 ~                                                                                                    |         |
|                                                     |                                                                                                    |         |
|                                                     |                                                                                                    | h 1 h 1 |

・表示中の静止画

現在表示している録画ファイルを静止画に変換します。

・コマ数指定(選択した静止画から)

表示エリアの録画ファイルから範囲指定した時間分をコマ数指 定した数で分割し、静止画を作ることができます。

※ 選択できる最大コマ数は、記録設定の録画コマ数が反映され ます。

※保存される静止画の枚数は、秒数×コマ数になります。

1-5 保存が完了すると、「完了しました」と表示さ

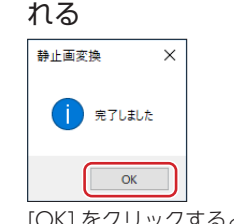

[OK] をクリックすると再生画面に戻ります。

## 2. バックアップ

SD カードに記録されているファイルをパソコンなどにバッ クアップできます。

※バックアップしても記録した録画ファイルは削除されません。 録画ファイルを削除するときは、録画データ削除を行ってください。( ● P.42)

2-1 [MENU] → [映像]から[バックアップ]を
 クリックする

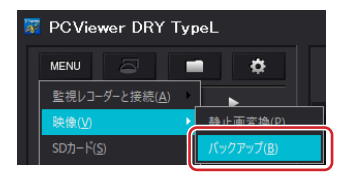

## 2-2 バックアップしたいファイルに 🗹 を入れ、保 存先を指定し[スタート]をクリックする

| ベックアップ            |                          |        |                                          | ×  |
|-------------------|--------------------------|--------|------------------------------------------|----|
| バックアップされる         | イベント記録                   |        | パックアップされる常時録画                            |    |
| 2018/11/01        | 1:49:50 [3;}]            |        |                                          |    |
| □全て選択<br>(名存する場所) | C:NUsers<br>バックアップデータサイズ | 110 MB | 「「「「」」、「「」」、「」、「」、「」、「」、「」、「」、「」、「」、「」、「 | 参照 |

バックアップ用に作成したフォルダを指定します。

- ※ 「全て選択」に ▼ を入れると SD カードに記録されているすべ ての録画ファイルがバックアップの対象になります。
- ※複数のファイルを一度にバックアップすると、時間がかかる 場合があります。

2-3 保存が完了すると、「完了しました」と表示さ

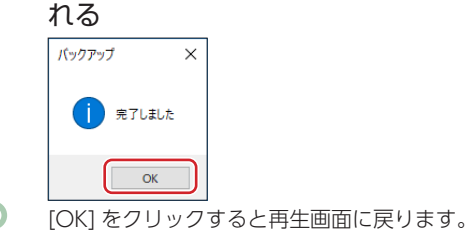

## 専用ビューアソフトで設定を変更する

| 6249 m                | 1080P HD   | ~      | 上書きモード      | ON (2003+(3015) V    |
|-----------------------|------------|--------|-------------|----------------------|
| HTP-24                | 10000-110  |        | ALBCC I     | on (direct + 1, (21) |
| 緑画コマ数                 | 15 ]マ/秒    | $\sim$ | 外部村ガ設定      | シングルわガ ~             |
| シャッター速度               | 標準         | $\sim$ | 1个小記錄時      | 8                    |
| 音声記錄                  | ON         | ~      | イベント前       | 359 ~                |
| 音声出力                  | OFF        | ~      | イベント後       | 1分 ~                 |
| 映像の回転                 | 0.62       | $\sim$ | 常時録画最小      | 記錄時間                 |
| 宇幕の位置設定               | 右下         | ~      | 00 🔹        | 時間 10 🔹 分            |
| 時設定                   |            |        |             |                      |
| 日時補正の方法               | 自動         | $\sim$ | タイムゾーン      | UTC +09:00 日本 、      |
| □設定する                 | 2019/07/12 |        | 10:39:59    | ÷.                   |
| <b>教徒先アクセスポイント</b>    | -2019      | 46     | ネットワーク設定    |                      |
| □ 登録する                |            |        | IPアドレスを自動的  | に取得する                |
| SSID                  |            |        | 次の00アドレスを使う | 5                    |
| 14303                 |            | IP7    |             |                      |
| /////=P               |            | - ++;  |             |                      |
| ロカード情報<br>SDカードペンテ計算用 | · 実体日 ·//  | 77     | ォルトゲートウェイ   |                      |
| 0000 10000100000      |            |        |             |                      |

設定変更を行う場合は必ず SD カードをリーダライターに 挿入してご使用ください。[SD カードへ保存] をクリック すると設定内容が SD カードに保存されます。

SD カードを本体に装着し、本体を電源 ON すると設定内 容が反映されます。

#### 1. 記録設定

● (記録設定)をクリックすると、各種の設定変更や SD カードメンテ初期化、SD カードからの録画ファイルの 削除を行うことができます。

#### ■ 解像度

記録する録画ファイルの解像度を選択します。

解像度 1080P HD. 720P

※ 初期値は [1080P HD] に設定されています。

#### ■ 録画コマ数

1秒間に記録する録画ファイルのコマ数を選択します。

**録画コマ数** 60、30、15、10、5 コマ/秒

※ 初期値は [15 コマ / 秒] に設定されています。 ※ 録画コマ数により 1 ファイルあたりの記録時間が変化します。 ※ [60 コマ / 秒] に設定すると画角が変わります。( ☞ P.51)

#### ■ シャッター速度

シャッター速度を [標準][高速]から選択します。 記録した映像を再生した際に、動いている被写体がぶれてしま う場合はシャッター速度を [高速]に変更してください。 ※初期値は [標準]に設定されています。

※シャッター速度を[高速]に設定すると、映像が暗くなり、記録映像のノイズが大きくなる場合があります。絞りを調整するか、ライトなどを準備し、被写体の照度を高くして記録してください。 また、以下の症状が出る場合がありますので、映像をご確認の上、ご使用ください。

・暗闇での撮影は映像の明るさが不安定になる場合があります。

・光源によっては映像にフリッカーノイズが発生する場合があります。

※ シャッター速度 [ 高速 ] は録画コマ数が 60 コマ / 秒、30 コマ / 秒 の時に選択できます。

#### ■ 音声記録

音声記録の [ON][OFF] を選択します。 ※ 初期値は [ON] に設定されています。

#### ■ 音声出力

音声ガイダンスの [ON][OFF] を選択します。 ※ 初期値は [OFF] に設定されています。

#### ■ 映像の回転

映像の回転を [0 度 ][180 度 ] を選択します。 ※ 初期値は [0 度 ] に設定されています。 ※ 天井などに吊り下げて使用する場合は [180 度] を設定してください。 字幕の位置設定

表示される字幕(録画日時)の位置を選択します。

**字幕の位置** OFF/右下/右上/左下/左上

※初期値は[右下]に設定されています。

#### ■ 上書きモード

SD カードの空き容量が不足したときの録画ファイルの保存方法を選択します。

※ 初期値は [ON(常時 + イベント)] に設定されています。

| ON<br>(常時+イベント) | S Dカードの容量がいっぱいになると古い<br>ファイルから順に書き換わります。          |
|-----------------|---------------------------------------------------|
| ON<br>(常時のみ)    | SDカードの容量がいっぱいになると常時<br>録画のみ古いファイルから順に書き換わり<br>ます。 |
| OFF             | 容量がいっぱいになると録画ファイルは保<br>存されません。                    |

#### ■ 外部トリガ設定

外部トリガ入力を [OFF][シングルトリガ][マルチトリガ]か ら選択します。(● P.18) ※初期値は[シングルトリガ]に設定されています。

#### ■ イベント記録時間

イベント前とイベント後の記録時間を選択します。

| イベント前 | 1分、3分、5分、10分     |
|-------|------------------|
| イベント後 | 0分、1分、5分、10分、20分 |

※初期値はイベント前[3分]イベント後[1分]に選択されています。

#### ■ 常時録画最小記録時間

本機ではイベント記録が発生すると、EVENT フォルダにファ イルを移動します。EVENT フォルダのファイルが増えると、 NORMAL フォルダに記録できる常時録画の容量が減るため容 量の下限を常時録画最小記録時間で設定します。 10 分~24 時間 00 分の間で設定できます。 ※ 初期値は[10分]に設定されています。

#### 2. 日時設定

■ タイムゾーン

本機を使用する地域を設定します。 ※ 初期値は [UTC +09:00 日本 ] に設定されています。

#### ■日時補正の方法

日時を補正する方法を [自動][手動]から選択します。 [自動]では本機の GPS 機能で日時を補正します。

[手動]を選択し、「設定する」に♥を入れ、日付や時刻を設定 することもできます。

※ 本体の電源 ON すると SD カードからデータを読み込み、日時を修 正します。

手動設定する場合は現在時刻ではなく、次に本体の電源 ON する日 付や時刻を想定して設定してください。

※初期値は[自動]に設定されています。

## 3. ネットワーク設定

#### ■ 接続先アクセスポイント登録

「登録する」に 🗹 を入れ、接続先アクセスポイントを登録します。

#### ■ 機器ネットワーク設定

本機の IP アドレスを設定します。

※本機を工場や事務所など管理されたネットワークに接続する場合、 ネットワーク管理者へご相談ください。

## 4. SD カード情報

■ SD カード情報

最後に行った SD カードメンテ初期化実施日時を表示します。

## 5. SD カードメンテ初期化

- SD カード内のファイルをすべて消去します。別売品の SD カードをお買い上げ後初めて使用する際、工場出荷時の状態に戻す場合、SD カードからの読み込みが遅くなった場合、 また、1~2週間に一度、必ず SD カードメンテ初期化を行っ てください。
- ※パソコンによる SD カードのフォーマットは行わないでください。本体が 正常に動作しなくなる場合があります。SD カードフォーマットを行う場 合は、専用ビューアソフトで行ってください。
- ※ 必ず SDHC、SDXC 規格に対応した SD カードリーダーライターや、使用 する SD カードの規格に対応したカードスロットを備えたパソコンをご使 用ください。SDHC、SDXC 規格に対応していない場合、SD カードを認 識していても SD カードメンテ初期化が正しくできないことがあります。

## 5-1 [SD カードメンテ初期化]をクリックする

| SDカードメンテ初期化 | 録画デーダ川除  | 設定初期化 |
|-------------|----------|-------|
|             | SDカードへ保存 | キャンセル |

※ [MENU]をクリックし、[SD カード]から [SD カードメンテ 初期化]をクリックしても同じ画面表示になります。

## 5-2 SD カードメンテ初期化を設定し、[スタート] をクリックする

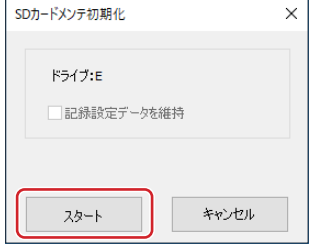

· 🗹 記録設定データを維持

SD カードメンテ初期化を行っても、記録設定データを維持します。

✓ を外すと工場出荷時の内容に戻り、記録設定データは初期 化されます。

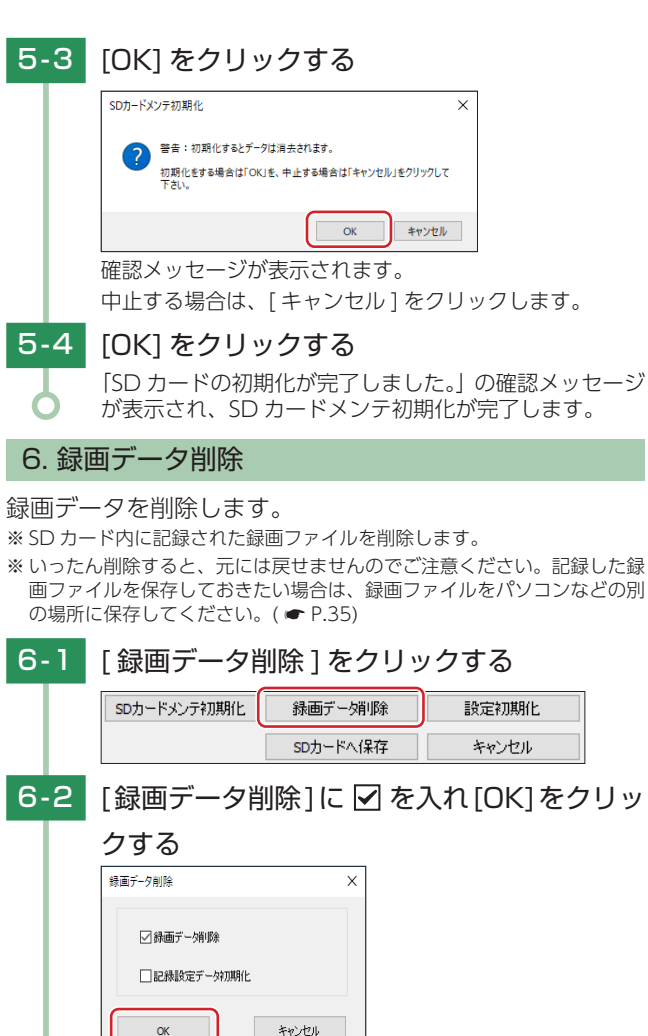

<sup>6-3 [</sup>OK] をクリックする

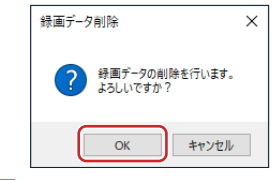

## 6-4 [OK] をクリックする

「録画データの削除が完了しました。」の確認メッセージが表示され、[OK]をクリックすると記録設定画面に戻ります。

## 7. 記録設定データ初期化

記録設定項目を工場出荷時の状態にリセットします。

## 7-1 [設定初期化]をクリックする

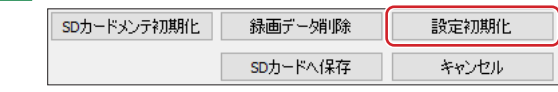

## 7-2 [はい]をクリックする

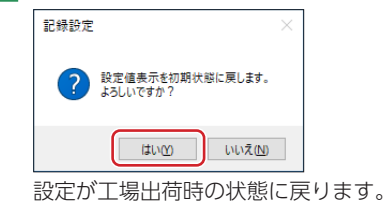

## 8. 専用ビューアソフトを終了する

## 8-1 専用ビューアソフト右上の 🛛 をクリックする

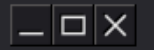

専用ビューアソフトが終了します。

 ·[MENU] → [終了]でも同様に専用ビューアソフトが 終了します。

## ブラウザで本機を操作する

本機をネットワークに接続すると、ブラウザで映像の確認 や操作、設定変更を行うことができます。

接続方法及び使用方法は弊社ホームページを参照ください。

FA2102: http://www.yupiteru.co.jp/manual/fa2102 FA1103: http://www.yupiteru.co.jp/manual/fa1103

## 録画ファイルの読み出しについて

- 本機で記録した映像は、通常の動画ファイルと同じように パソコンで動画再生ソフト使い、再生できます。対応 OS や動作環境に関する最新情報は、弊社ホームページをご確 認ください。
- ※ Windows のアップデートや仕様変更などにより、正しく動作しない場合 があります。あらかじめご了承ください。
- ※本体とパソコンを、直接 USB ケーブルなどで接続しないでください。
- ※本体から SD カードを取り出して、SD カードをパソコンと接続してください。
- ※ 推奨環境のすべてのパソコンについて動作を保証するものではありません。
- ※ 再生する動画の種類によっては処理能力が高いパソコンが必要になりま
- す。お使いになるパソコン環境によっては正しく再生されなかったり、正 しく動作しない場合があります。
- ※ CPU やメモリが動作環境に満たない場合、再生時の動作が遅くなること があります。
- ※ ご使用の SD カード容量に対応していない SD カードリーダーライターを 使用した場合、SD カード内のファイルが破損することがあります。

#### ■ ファイル名について

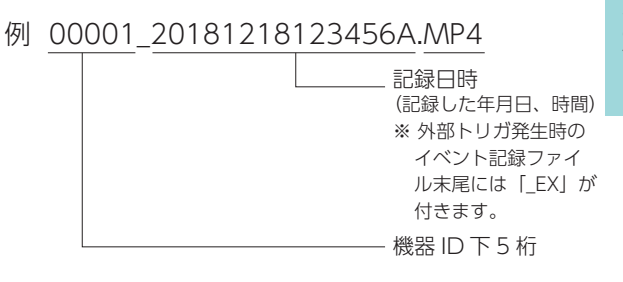

#### ■ フォルダ構造について

各ファイルは、下記のフォルダ構造で保存されます。 SD カード <sub>T</sub> NORMAL

-20181218000-00001\_20181218123456A.MP4

L20181219000-00001\_20181219123456A.MP4

EVENT

-2018121812345-00001\_20181218123456A\_EX.MP4

<sup>L</sup>2018121912345-00001\_20181219123456A\_EX.MP4

## 1. 専用ビューアソフトを使用せずに録画ファイル を再生する

#### リーダーライターをパソコンに接続する

※ SD カードを直接挿入できるパソコンの場合は、リーダーライ ターを接続する必要がありません。

- 1-2 SD カードをリーダーライターに挿入する
- 1-3 SD カードを開き、再生したいファイルがあるフォルダを開く

#### ・フォルダ名について 「NORMAL」…常時録画 「EVENT」…イベント記録

1-4 録画ファイルをダブルクリックする

Windows 標準の Windows Media player で再生する ことができます。

## 故障かな?と思ったら

修理をご依頼になる前に、もう一度以下のことをご確認く ださい。

#### 電源が入らない

□ 電源ケーブルが外れていないか確認してください。 ランプの状態を確認してください。( ● P.50)

#### 映像が記録できない

く挿入してください。( ● P.13)

- SD カードが正しく挿入されていますか。
   別売品の SD カードが正しく挿入されていないときなどは正常に起動できません。電源を OFF し、SD カードを抜き取り、再度正し
- □ 記録設定の上書きモードが OFF になっていませんか。 上書きモード (OFF) の場合、上書きができません。SD カード を取り出し、専用ビューアソフト上で設定を変更してください。 (● P.39)
- □ SDカードをSDカードメンテ初期化して確認してください。 必要に応じてバックアップを行ってから専用ビューアソフトで SD カードメンテ初期化してください。(● P.41)
- □ SDカードは消耗品です。定期的に新品に交換してください。 別売品の SD カード以外はご使用しないでください。製品購入店やお 近くの弊社取扱店にご注文ください。( ← P.12)
- □ **別売品の SD カードを使用していますか。** 別売品の SD カード以外はご使用しないでください。製品購入店やお 近くの弊社取扱店にご注文ください。( ← P.12)

#### 映像が乱れる

□ 蛍光灯下で映像を撮影していませんか。

撮影状況によってはフリッカーノイズが入り、映像に横縞がはいる ことがあります。

フリッカーノイズは被写体が明るい場合に発生し易いため、以下 の方法で改善する場合があります。

- ・蛍光灯が直接映り込まないようにカメラの向きを調整する。
- ・レンズの絞りを絞り込み、光量を抑える。(FA1103のみ)

1 - 1

#### 専用ビューアソフトで記録した映像が映らない

#### □ 記録した映像の再生方法がわからない。

弊社ホームページから専用ビューアソフトをダウンロードし、再生 してください。

□ 本機で記録した映像ですか。 専用ビューアソフトは本機で記録した映像のみ再生します。 (◆ P.23)

#### 記録した音声が小さい

マイクを塞いでいませんか。
 マイク穴を塞がないでください。

|      | 0 | • |  |
|------|---|---|--|
| インバー |   |   |  |
|      |   |   |  |

#### ● リセットボタンについて

- ・ステータスランプの赤点滅
- ・電源 ON しているのに録画開始しない

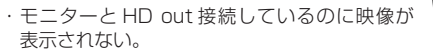

などの状態になった場合、ペン先などで 1 秒以 上押してください。

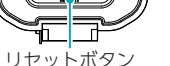

## エラーメッセージ一覧

「ピーピーピー」と音が鳴り、ステータスランプが赤のゆっ くりした点滅とともに、以下の音声でお知らせします。 ※音声出力「OFF」に設定している場合は、「ピーピーピー」音やエ ラーメッセージは鳴りません。

| エラー<br>メッセージ                                  | 説明                                                                                                    |
|-----------------------------------------------|----------------------------------------------------------------------------------------------------|
| 常時録画の容量<br>が不足している<br>ため、録画を開<br>始できません。      | 常時録画ファイル容量が SD カード容量の上限<br>に達しています。録画ファイルを削除し、SD<br>カードの空き容量を増やしてください。<br>※一度削除した録画データは元に戻りません。必要<br>な録画データは PC へ保存してから削除してくだ<br>さい。                |
| イベント記録の容<br>量が不足している<br>ため、イベント記<br>録ができません。  | 専用ビューアソフトでイベント記録ファイル<br>を削除し、SD カードの空き容量を増やしてく<br>ださい。<br>※一度削除した録画データは元に戻りません。必要<br>な録画データはPC へ保存してから削除してくだ<br>さい。                                 |
| 録画を開始でき<br>ません。SDカー<br>ドを確認してく<br>ださい。        | プロテクトスイッチ<br>SD カードのプロテ<br>クト (書き込み禁<br>止)機能 OFF を<br>確認してください。                                                                                     |
| SD カードエラー<br>です。SD カード<br>をフォーマット<br>してください。  | SD カード異常が考えられます。SD カードを<br>フォーマットしてください。または、新しい<br>SD カードをお求めください。<br>※ 別売品の SD カード以外はご使用しないでください。<br>※ 頻繁にお知らせがある場合は、新しい SD カード<br>を使用することをお勧めします。 |
| SD カードが挿入<br>されていません。<br>SD カードを確認<br>してください。 | 別売品の SD カードが正しく挿入されていない<br>ときなどは、正常に起動できません。本機の<br>電源を OFF にして、SD カードを再度正しく<br>挿入してください。                                                            |

## 動作一覧

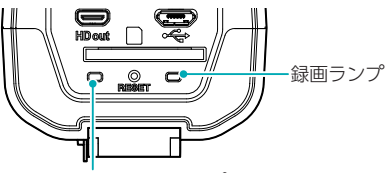

ステータスランプ

| 動作状態                                             | ランプ<br>録画ランプ ( 青 )<br>ステータスランプ ( 緑 · 赤 )                                      | 参照ページ  |
|--------------------------------------------------|-------------------------------------------------------------------------------|--------|
| 常時録画中                                            | (青)<br>(緑·赤)消灯                                                                |        |
| ※ 上書ご時も向<br>じ点灯パター<br>ンになります。                    | 無線 LAN 接続時<br>(青)<br>(緑)                                                      | ☞ P.17 |
| 外部トリガ<br>イベント発生時<br>※上書き時も同<br>じ点灯パター<br>ンになります。 | (青) — 消 —— 消 —— 消 —<br>(緑) 消灯                                                 |        |
|                                                  | 無線 LAN 接続時<br>(青) — 消 —— 消 —— 消 —<br>(緑) ———————————————————————————————————— | ☞ P.17 |
| 電源 OFF                                           | (青) 消灯<br>(緑·赤)消灯                                                             | _      |
| 本機異常時                                            | (青) 消灯 または 点灯*<br>(赤) <b>―</b> 消 <b>――</b> 消 <b>――</b> 消 <b>―</b>             | ☞ P.49 |

※ステータスランプが異常を示していても録画を継続する場合が あります。

## 仕様

| 定格電圧             | DC 12V/24V                                                                                                    |  |
|------------------|----------------------------------------------------------------------------------------------------|--|
| 消費電力             | 4W(平均消費電力)                                                                                                    |  |
| 無線通信規格           | 規格:IEEE 802.11 b/g/n 準拠<br>伝送方式:DS-SS 方式、OFDM 方式<br>周波数範囲 / チャンネル:2.4GHz ~<br>2.5GH z /1 ~ 13 チャンネル<br>セキュリティ:WPA2 *1            |  |
| カメラ素子            | カラー CMOS(STARVIS™ 技術搭載 <sup>* 2</sup> )                                                                                          |  |
| 視野角 <sup>*</sup> | FA2102 レンズ画角:対角131°<br>最大記録画角:対角87°<br>(水平80°、垂直50°)<br>※ ただし、60コマ/秒設定時は<br>対角:70°(水平:64°、垂直39°)                                 |  |
|                  | FA1103 レンズ画角:対角42°~123°<br>最大記録画角:対角30°~74°<br>(水平43°~125°、垂直21°~57°)<br>※ただし、60コマ/秒設定時は<br>対角:30°~84°<br>(水平:26°~74°、垂直15°~40°) |  |
| フォーカス範囲          | FA2102 1m∼∞                                                                                                    |  |
|                  | FA1103 0.3m∼∞                                                                                                    |  |
| 記録解像度            | 最大 200 万画素                                                                                                    |  |
| 画像サイズ            | 1920 × 1080、1280 × 720                                                                                                    |  |
| 画質               | HDR(ハイダイナミックレンジ)                                                                                                    |  |
| 最低被写体照度          | 1LUX                                                                                                    |  |
| 録画ファイル<br>構成     | 常時録画:1分(30コマ/秒、60コマ/秒)、<br>3分(15コマ/秒、10コマ/秒)、<br>5分(5コマ/秒)                                                                       |  |
| 記録媒体             | SDHC、SDXC カード                                                                                                    |  |
| 記録形式             | MP4(H.264)                                                                                                    |  |

その他

| 録画コマ数  | 60、30、15、10、5、コマ / 秒                                                              |
|--------|-----------------------------------------------------------------------------------|
| 動作温度範囲 | -10℃ ~ +60℃                                                                       |
| 外形寸法   | FA2102 : 54(W) × 40(H) × 113(D)mm<br>FA1103 : 54(W) × 40(H) × 158(D)mm<br>※ 突起部除く |
| 重量     | FA2102:230g<br>FA1103:280g                                                        |
| 防水の種類  | IPX4 準拠 <sup>* 3</sup>                                                            |

- ※ 1:WPA2 は Wi-Fi Alliance の登録商標です。
- ※2:STARVIS(スタービス)は、監視カメラ用途CMOSイメージセンサ 向けに開発された、高感度・高画質を実現するソニー株式会社の裏面 照射型画素技術です。
- ※3:あらゆる方向からの水の飛沫によっても内部に有害な影響を及ぼさな いレベル。(FA2102のみ準拠) 雨どいなどから直接水がかかるところは避けて設置してください。

#### ■ FA1103 付属レンズ

| 焦点距離 | 2.8 ~ 8mm |
|------|-----------|
| 絞り値  | 1.2~∞     |

FA1103 付属のレンズにはマウントのスリップ機能が付いていま すのでレンズを完全にねじ込んだ後、反時計方向に回すことでレ ンズの姿勢を調整することができます。

 この説明書に記載されている各種名称、会社名、商品名などは各社の商標 または登録商標です。なお、本文中ではTM、®マークは明記していません。

## 映像記録時間の目安

- 別売品の SD カード (16GB) の場合、以下のような記録時間になります。
- ※下記表は目安で、絶対保証値ではありません。被写体や周辺環境などの要 因により、記録可能時間と件数は変化します。
- ※記録可能時間は、常時録画、イベント記録のすべての記録時間の合計です。 お使いの状況により、記録可能時間は変化します。
- ※32GBの場合は2倍の記録可能時間・イベント記録件数になります。

#### 1. イベント記録の記録件数目安

|           | 1080P HD | 720P  |
|-----------|----------|-------|
| 60 コマ / 秒 | 22 件     | 29 件  |
| 30 コマ / 秒 | 24 件     | 47 件  |
| 15 コマ / 秒 | 28 件     | 56 件  |
| 10 コマ / 秒 | 39 件     | 79 件  |
| 5 コマ / 秒  | 66 件     | 118 件 |

※ 初期値:イベント前記録(3分)・イベント後記録(1分)合計4分 常時録画最小記録時間(10分)での最大記録件数 イベントが起きるタイミングで移動するファイル数が変わるた め設定された時間とのイベントファイルの時間は異なります。

## 2. 記録可能時間の目安

|           | 1080P HD | 720P     |
|-----------|----------|----------|
| 60 コマ / 秒 | 約119分    | 約 165 分  |
| 30 コマ / 秒 | 約 132 分  | 約 265 分  |
| 15 コマ / 秒 | 約 284 分  | 約 568 分  |
| 10 コマ / 秒 | 約 398 分  | 約 796 分  |
| 5 コマ / 秒  | 約 663 分  | 約 1327 分 |

## アフターサービス

#### 保証書(裏表紙参照)

保証書は、必ず「販売店・お買い上げ年月日」をご確認のうえ、 保証内容をよくお読みになって、大切に保管してください。

#### ● 保証期間

お買い上げの日から1年間です。

#### ● 対象部分機器

本体(消耗部品は除く)

#### ● 修理をご依頼されるとき

「故障かな?と思ったら」で確認しても、なお異常があると思われるときは、機種名(品番)、氏名、住所、電話番号、購入年月日、保証書の有無と故障状況をご連絡ください。ご転居ご贈答品などで本保証書に記入してあるお買い上げの販売店に修理がご依頼できない場合には、本機に関するお問い合わせ先へご相談ください。

#### ○ 保証期間中のとき

保証書の「故障内容記入欄」にご記入いただき、お買い上げの販売店まで、保証書とともに、機器本体をご持参ください。 保証書の内容に従って修理いたします。

#### ○ 保証期間が過ぎているとき

まず、お買い上げの販売店にご相談ください。修理によって機能が維持できる場合はご要望により有償修理いたします。 ※ 点検や修理の際、登録したデータが消去される場合があります。 ※ 修理期間中の代替機の貸し出しは行っておりません。あらかじめご了承ください。

## 本機に関するお問い合わせ先

お問い合わせの際は、使用環境、症状を詳しくご確認のうえ、 お問い合わせください。

- 下記窓□の名称、電話番号、受付時間は、都合により変更することがありますのでご了承ください。
- 電話をおかけになる際は、番号をお確かめのうえ、おかけ間違いのない ようご注意ください。

受付時間 9:00~17:00 月曜日~金曜日

(祝祭日、年末年始など、当社指定期間を除く)

故障相談や取扱方法に 関する問い合わせ

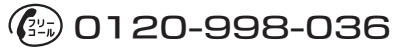

本機のアップデート情報、最新の取扱説明書や専用ビューアソフトは随時、弊社ホームページに公開されます。最新情報は弊社ホームページでご確認ください。

http://www.yupiteru.co.jp/